# ניהול מערכת "תפריט האתר" להוספה / הורדת דפים

### <u>גננת יקרה...</u>

#### הקדמה:

כדאי שתדעי, שבמערכת זו את יכולה להוסיף דפים, להוריד דפים, להוסיף קטגוריות, להוסיף תתי קטגוריות.

כמו כן, את יכולה לקבוע את סוג המערכת של כל דף ודף קיים ולשנות זאת למערכת אחרת לדוגמא: יש לך דף שנקרא "ילדי הגן" שהוא דף שבו את מעלה את כל התמונות של ילדי הגן במהלך היום והפעילויות השונות בגן לאתר, באמצעות המערכת לניהול תמונות. את יכולה לשנות רק את שם הדף הזה ל"יום המשפחה" ואז לעלות את כל התמונות של יום המשפחה בדף זה.

יתרה מזו, את יכולה להחליט שאת דף "ילדי הגן" שמופיע תחת הקטגוריה "אלבום תמונות" לשנות את שמו לדף בשם "המלצות", ושדף זה יוצג לא תחת אלבום תמונות אלא כדף בפני עצמו

#### <u>שלב א' - כניסה למערכת .</u>

יש להיכנס למערכת הניהול של האתר ולאחר מכן יש ללחוץ על המילים "הגדרות אתר". כפי שמראה החץ הכתום.

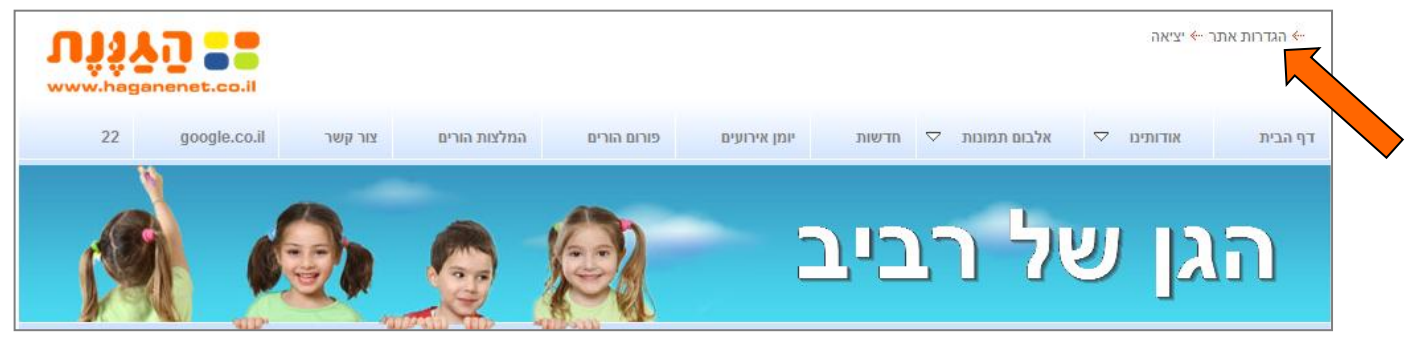

#### מייד לאחר הלחיצה ייפתח לנו הדף הבא:

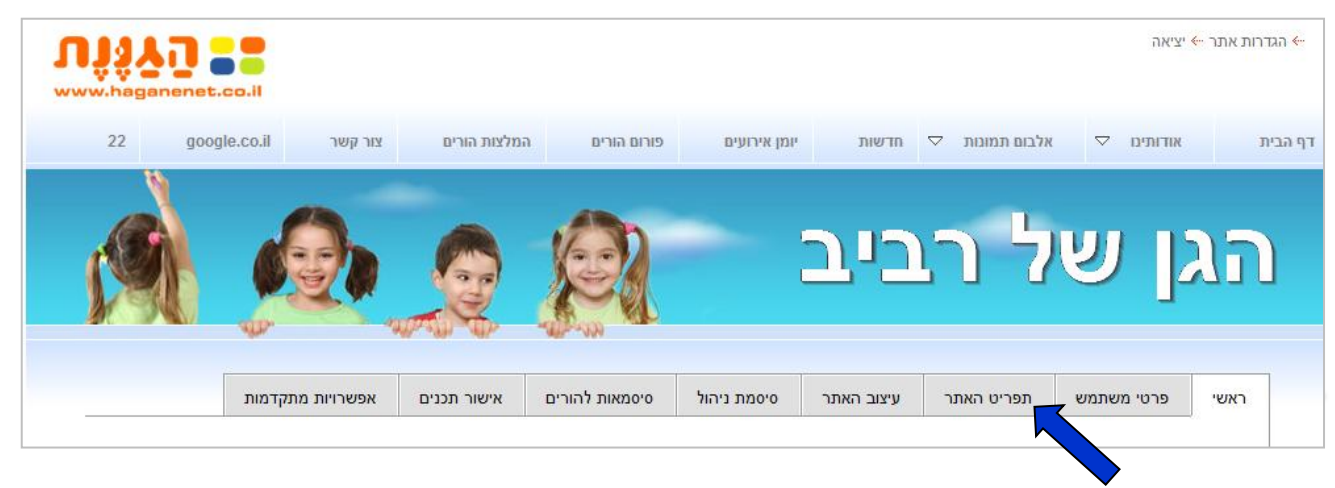

<u>שלב ב' – נחלץ על הלשונית "תפריט האתר" כפי שמראה החץ הכחול.</u>

### <u>שלב ג' – הכרת הכפתורים שיש לנו במערכת "תפריט האתר" לניהול הדפים באתר</u>

### לאחר הלחיצה על "תפריט האתר" נפתח לנו הדף הזה, הדף שבאמצעותו אנו מנהלים את תפריט האתר / הדפים שבאתר כפי שניתן לראות כאן במסגרת הכתומה.

|                  | אפשרויות מתקדמות                                                                                                    | אישור תכנים          | סיסמאות להורים         | סיסמת ניהול           | יצוב האתר         | תפריט האת <mark>ר</mark> ע | פרטי משתמש               | ראשי      |  |
|------------------|----------------------------------------------------------------------------------------------------|----------------------|------------------------|-----------------------|-------------------|----------------------------|--------------------------|-----------|--|
|                  |                                                                                                    |                      |                        |                       |                   |                            |                          |           |  |
|                  |                                                                                                    |                      |                        |                       |                   |                            | ט האתר                   | תפרינ     |  |
|                  |                                                                                                    |                      |                        | unda uma a barrarua m |                   |                            |                          |           |  |
| ב הוף ו/א //קבוע | לחץ על אחד הדפים בעץ התפריט שבצד ימין כדי לערוך את פרטי הדף בצד שמאל • כדי ליצור דף חדש יש לבחור את אחד הדפים וללחוץ על "שכפל" • יש לשים לב לרוחב הדף ולא לקבוע |                      |                        |                       |                   |                            |                          |           |  |
| ת תפריטים נחשב   | ק משתמש בעל יותר מידי רמוו                                                                                                    | ימושיות הראו שממשי   | רמות היררכיה, מחקרי ש  | ילא ליצור יותר מ-2    | ב הדף 🗕 מומלץ ש   | נה על מנת לא לחרוג מרוחו   | פריטים ברמה הראשוו       | יותר מידי |  |
|                  | דפים בעלי אותו שם                                                                                                    | ים 🛚 לא ניתן ליצור 2 | : כנוחות ביותר למשתמשי | לכל היותר) נחשבוח     | תת-תפריט אחד ל    | ות (תפריט ראשי הנפתח ל     | תי למשתמש. שתי רמו       | כלא ידידו |  |
|                  |                                                                                                    |                      |                        |                       |                   |                            |                          |           |  |
|                  |                                                                                                    |                      |                        |                       | <u>נתוני הדף</u>  | •                          | ן 🗗 שכפל 🛧               | מחי 🗙     |  |
|                  |                                                                                                    |                      |                        | דפ הרים               | שם הדף            |                            |                          | 3         |  |
|                  |                                                                                                    |                      |                        | 31 <u>1</u> 11        |                   |                            | דף הבית                  |           |  |
|                  |                                                                                                    |                      | •                      | - ראשי                | תחת ענף           |                            | אודותינו<br>אלרום תמונות |           |  |
|                  |                                                                                                    |                      | ית ד                   | קישור לדף הב          | סוג הדף           |                            | חדשות                    |           |  |
|                  |                                                                                                    |                      |                        | <u>ן למנועי חיפוש</u> | META <u>נתוני</u> |                            | יומן אירועים             |           |  |
|                  |                                                                                                    |                      |                        |                       | Title             |                            | פורום הורים              |           |  |
|                  |                                                                                                    |                      |                        |                       | ) occription      |                            | המלצות הורים<br>עוב בעוב |           |  |
|                  |                                                                                                    |                      |                        |                       | rescription       |                            | google.co.il             |           |  |
|                  |                                                                                                    |                      |                        |                       | Keywords          |                            | 22                       |           |  |
|                  |                                                                                                    |                      |                        |                       | <u>הגבלות</u>     |                            |                          |           |  |
|                  |                                                                                                    |                      |                        | ע בתפריט              | לא מופי 🗖         |                            |                          |           |  |
|                  |                                                                                                    |                      |                        | ללחיצה בתפריט         | לא ניתן 🗖         |                            |                          |           |  |
|                  |                                                                                                    |                      | ורים בלבד)             | ם בסיסמה (נגיש לה     | דף חסונ 🗖         |                            |                          |           |  |
|                  |                                                                                                    |                      |                        |                       | עדכן ו            |                            |                          |           |  |
|                  |                                                                                                    |                      |                        |                       |                   |                            |                          |           |  |

1. מחק => (כפי שמראה החץ האדום), משמש אותנו בכדי למחוק דף באתר שאותו אנחנו רוצים למחוק.

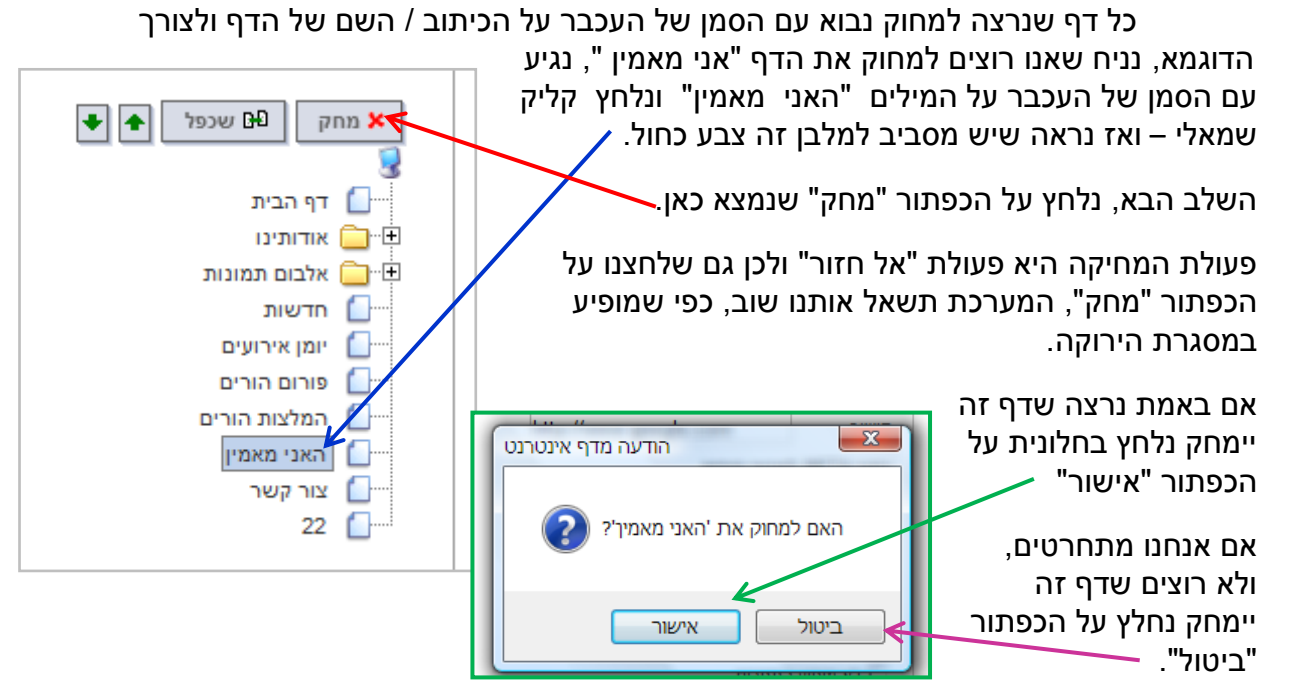

### <u>שלב ד' – הוספת דפים נוספים לאתר הגן, דרך "תפריט האתר".</u>

בכדי להוסיף דך חדש באתר, יש להכיר את הכפתור "שכפל" כפי שמראה החץ הכחול.

|                                   |                                                                                                    |             |                |                       | 1                |            |                             |      |  |
|-----------------------------------|----------------------------------------------------------------------------------------------------|-------------|----------------|-----------------------|------------------|------------|-----------------------------|------|--|
|                                   | אפשרויות מתקדמות                                                                                                    | אישור תכנים | סיסמאות להורים | סיסמת ניהול           | עיצוב האתר       | תפריט האתר | פרטי משתמש                  | ראשי |  |
| ב הדף ולא לקבוע<br>ת תפריטים נחשב | תפריט האתר<br>• להיעול אחד הדפים בעץ התפריט שבצד ימין כדי לערוך את פרטי הדף בצד שמאל • כדי ליצור דף חדש יש לבחור את אחד הדפים וללחוץ על "שכפל" • יש לשים לב לרוחב הדף ולא לקבוע<br>יותר ג. דריטים ברמה הראשונה על מנת לא לחרוג מרוחב הדף • מומלץ שלא ליצור יותר מ-2 רמות היררכיה, מחקרי שימושיות הראו שממשק משתמש בעל יותר מידי רמות תפריטים נחשב<br>כלא ידידוע ששתמש. שתי רמות (תפריט ראשי הנפתח לתת-תפריט אחד לכל היותר) נחשבות כנוחות ביותר למשתמשים • לא ניתן ליצור 2 דפים בעלי אותו שם |             |                |                       |                  |            |                             |      |  |
|                                   |                                                                                                    |             |                |                       | <u>נתוני הדף</u> | •          | ק 🗗 שכפל 🛧                  | מח   |  |
|                                   |                                                                                                    |             |                | דף הבית               | שם הדף           |            | דף הבית                     | 😼    |  |
|                                   |                                                                                                    |             | •              | - ראשי                | תחת ענף          |            | אודותינו                    |      |  |
|                                   |                                                                                                    |             | ית ד           | קישור לדף הב          | סוג הדף          |            | אלבום תמונות<br>חדשות       |      |  |
|                                   |                                                                                                    |             |                | <u>למנועי חיפוש</u> N | נתוני IETA       |            | יומן אירועים<br>פורום הורים |      |  |
|                                   |                                                                                                    |             |                |                       | Title            |            | פורום הורים<br>המלצות הורים |      |  |
|                                   |                                                                                                    |             |                | D                     | escription       |            | צור קשר<br>google.co.il     |      |  |
|                                   |                                                                                                    |             |                |                       | Keywords         |            | 22                          |      |  |
|                                   |                                                                                                    |             |                |                       | <u>הגבלות</u>    |            |                             |      |  |
|                                   |                                                                                                    |             |                | יע בתפריט             | לא מופ 🗖         |            |                             |      |  |
|                                   |                                                                                                    |             |                | ן ללחיצה בתפריט       | לא נית 🗖         |            |                             |      |  |
|                                   |                                                                                                    |             | וורים בלבד)    | ום בסיסמה (נגיש לה    | וסח 🏳            |            |                             |      |  |
|                                   |                                                                                                    |             |                |                       | עדכן             |            |                             |      |  |

2. שכפל => (כפי שמראה החץ הכחול), משמש אותנו בכדי להוסיף דף חדש באתר. כל פעם שנרצה להוסיף דף חדש, נבוא עם הסמן של העכבר על הכיתוב / השם של דף שקיים כבר ולצורך הדוגמא, נניח שאנו רוצים להוסיף דף חדש ששמו יהיה "אני מאמין". נגיע עם הסמן של העכבר על המילים אודותינו" ונקליק קליק אחד שמאלי. תכף נראה שיש מסביב למילים "אודותינו" מלבן בצבע כחול.

| <sub>ק</sub> של אודיתנו"<br>צהובה                                                                                      | ש בשם "עותז<br>נ במסגרת הי                                                                                                    | שלב הבא => נלחץ על<br>כפתור "שכפל" שנמצא כאן.<br>•                                                                                              |                                                                                                    |  |
|----------------------------------------------------------------------------------------------------|----------------------------------------------------------------------------------------------------|----------------------------------------------------------------------------------------------------|----------------------------------------------------------------------------------------------------|--|
| עותק של אודותינו<br>- ראשי - ▼<br>דף תוכן ▼<br><u>למנועי חיפוש</u><br>נבתפריט<br>ו בתפריט<br>בסיסמה (נגיש להורים בלבד) | <u>נתוני הדף</u><br>שם הדף<br>תחת ענף<br>סוג הדף<br><b>META ווו</b><br>Title<br>Description<br>Keywords<br>תגבלות<br>קרא ניתן ה<br>דף חסום | א מחק ם שכפו איודותינו<br>רף הבית<br>אודותינו<br>עותק של אודותינו<br>אלבום תמונות<br>יומן אירועים<br>פורום הורים<br>האני מאמין<br>בור קשר<br>22 | <ul> <li>★ ang</li> <li>◄ weet</li> <li>◄ ang</li> <li>◄ ang</li> <li>♀ ang</li> <li>♀ ang</li>     &lt;</ul> |  |

השלב הבא => נשנה את המילים "עותק של אודותינו" היכן שמראה החץ הכחול, ולשם הדוגמא שלנו, נשנה את המלל ל"אני מאמין".

הדרך לעשות זאת היא כזו:

- ג נגיע עם הסמן של העכבר להיכן. שמראה החץ הכחול, נמחק את כל המלל "עותק של אודותינו" ונרשום "אני מאמין".
  - 2. לאחר מכן נלחץ על הכפתור הכחול למטה "עדכן", כפי שמראה החץ הכתום.
  - 3. לאחר שניה השינוי של שם הדף כבר קיים ונוצר באתר של הגן כפי שניתן לראות באמצעות החיצים הירוקים.

### <u>דברים שכדאי לדעת...</u>

- יש באפשרותך ליצור דף
   "נסתר "שלא יופיע / יוצג
   כדף / כפתור לגולשים. נעשה
   זאת ע"י סימון של "√" כאן
   ורק אז יש ללחוץ על הכפתור
   הכחול "עדכן".
   באמצעות קליק שמאלי אחד
   בעכבר בתוך הריבוע שליד
   המלל "לא ניתן ללחיצה
   בתפריט"
- 2. אם נרצה שהדף / הכפתור

שיצרנו יהיה לחיץ (כלומר שהגולש יקליק עליו ויכנס לתוכן הדף של הכפתור) נעשה זאת ע"י סימון של "V" כאן באמצעות קליק שמאלי אחד בעכבר בתוך הריבוע שליד המלל "לא ניתן ללחיצה בתפריט" ואז על הכפתור הכחול "עדכן"

במידה ואנו לא נרצה שהדף שיצרנו יהיה לחיץ אלא רק שישמש כדף מרכזי / קטגוריה שמתחתיה יהיו תתי קטגוריות שהם יהיו לחיצות, אז פשוט נסיר את "√" מהריבוע שליד הכיתוב "לא ניתן ללחיצה בתפריט" ע"י לחיצה בקליק שמאלי אחד בעכבר. ואז על הכפתור הכחול "עדכן"

3. חסימת דפים => אם נרצה מסיבה כלשהיא, שדפים מסויימים באתר שלנו, יהיו חסומים לכלל גולשי האינטרנט ויהיו פתוחים אך ורק להורי הגן שיוכלו להיכנס לדפים הללו באמצעות שם משתשמש (אימייל) וסיסמא, כל שיש לעשות הוא לסמן ב - "\" כאן ואז על הכפתור הכחול "עדכן"

|                                                                                                    | <u>נתוני הדף</u>                                                                                                    | 🔸 🖍 שכפל 🔺                                                                                                    |
|----------------------------------------------------------------------------------------------------|----------------------------------------------------------------------------------------------------|----------------------------------------------------------------------------------------------------|
| עותק של אודותינו                                                                                                  | שם הדף                                                                                                    | <b>3</b>                                                                                                    |
| - ראשי -                                                                                                    | תחת ענף                                                                                                    |                                                                                                    |
| דף תוכן ד                                                                                                    | סוג הדף                                                                                                    | עותק של אודותינו<br>אלרום תמונות                                                                                                    |
| ן למנועי חיפוש                                                                                                    | <u>נתוני META</u>                                                                                                    | חדשות                                                                                                    |
|                                                                                                    | Title                                                                                                    | יומן אירועים 🚺 🚽                                                                                                    |
| C                                                                                                    | escription                                                                                                    | המלצות הורים                                                                                                    |
|                                                                                                    | Keywords                                                                                                    | האני מאמין 🚺                                                                                                    |
|                                                                                                    | <u>הגבלות</u>                                                                                                    | 22                                                                                                    |
| ע בתפריט                                                                                                    | לא מופי 🗖                                                                                                    |                                                                                                    |
| ללחיצה בתפריט                                                                                                    | לא ניתן 🔽                                                                                                    | <b>,</b>                                                                                                    |
| ם בסיסמה (נגיש להורים בלבד)                                                                                       |                                                                                                    |                                                                                                    |
|                                                                                                    |                                                                                                    |                                                                                                    |
|                                                                                                    | עדכן א                                                                                                    | תמה (או שנפול )                                                                                                    |
| האני מאמין                                                                                                    | עדכן •<br><u>נתוני,</u><br>שם הדף                                                                                                    | א מחק 🕒 שכפל 🔶 🕊                                                                                                    |
| האני מאמין<br>- ראשי -                                                                                            | עדכן •<br><u>נתוני</u><br>שם הדף<br>תחת ענף                                                                                                    | א מחק 🗗 שכפי 🔶 🔹<br>דף הבית<br>אודותינו                                                                                                    |
| האני מאמין<br>- ראשי -<br>דף תוכן ד                                                                               | עדכן •<br><u>נתוני -</u><br>שם הדף<br>תחת ענף<br>סוג הדף                                                                                                    | א מחק ש שכפל • •                                                                                                    |
| האני מאמין<br>- ראשי -<br>דף תוכן<br>מנועי חיפוש                                                                  | עדכן •<br>בתוניע<br>שם הדף<br>תחת ענף<br>סוג הדף<br>נתוני ATT מ                                                                                                    | א מחק שכפל וא אַ<br>דף הבית<br>אודותינו<br>האני מאמין<br>אלבום תמונות<br>חדשות                                                                            |
| האני מאמין<br>- האני מאמין<br>- ראשי<br>דף תוכן<br>מנועי חיפוש<br>מנועי חיפוש                                     | עדכן א<br>נתוני<br>שם הדף<br>תחת ענף<br>סוג הדף<br><b>תוני META ל</b><br>Title                                                                                                    | א מחק 🗗 שכפי (א יא יא<br>דף הבית<br>האני מאמין<br>אודותינו<br>האני מאמין<br>אלבום תמונות<br>יומן אירועים<br>יומן אירועים                                  |
| האני מאמין<br>- ראשי -<br>דף תוכן<br>מנועי חיפוש                                                                  | עדכן א<br>נתוניע<br>שם הדף<br>שם הדף<br>סוג הדף<br><b>META (תוני META)</b><br>Title<br>Description                                                                                                    | א מחק ם שנפל                                                                                                    |
| האני מאמין<br>- ראשי -<br>דף תוכן<br>מנועי חיפוש                                                                  | עדכן א<br>נתונית<br>עד א<br>שם הדף<br>עם הדף<br>תחת ענף<br>חנתני <b>META ל</b><br>Title<br>Description<br>Keywords                                                                                                    | א מחק שכפי וא אי<br>דף הבית<br>אודותינו<br>האני מאמין<br>אלבום תמונות<br>יומן אירועים<br>פורום הורים<br>פורום הורים<br>אורן קשר                           |
| האני מאמין<br>- ראשי -<br>דף תוכן<br>מנועי חיפוש                                                                  | עדכן א<br>נתוני<br>ישם הדף<br>ישם הדף<br>ישם הדף<br>סוג הדף<br><b>META י</b><br>סוג הדף<br>Title<br>Description<br>Keywords                                                                                                    | א מחק שפפי (א יי)<br>דף הבית<br>האני מאמין<br>אודותינו<br>האני מאמין<br>אלבום תמונות<br>יומן אירועים<br>פורום הורים<br>פורום הורים<br>ער קשר<br>אבו<br>צו |
| אני מאמין<br>- ראשי - ▼<br>דף תוכן<br>מנועי חיפוש                                                                 | עדכן א<br>רתונית<br>שם הדף<br>עם הדף<br>תחת ענף<br>סוג הדף<br><b>META</b><br>Title<br>Description<br>Keywords<br>הגבלות                                                                                                    | א מחק שפיל י י<br>דף הבית<br>אדותינו<br>האני מאמין<br>אלבום תמונות<br>יומן אירועים<br>פורום הורים<br>פורום הורים<br>עור קשר<br>צו<br>ב                    |
| האני מאמין<br>האני מאמין<br>- ראשי - ▼<br>דף תוכן<br>מנועי חיפוש<br>בתפריט                                        | עדכן א<br>נתוני<br>שם הדף<br>שם הדף<br>חות ענף<br>סוג הדף<br><b>META</b><br>סוג הדף<br>Title<br>Description<br>Keywords<br>הגבלות<br>לא מופיע                                                                                                    | א מחק שפפי                                                                                                    |
| ראני מאמין<br>האני מאמין<br>- ראשי - ▼<br>- ראשי -<br>דף תוכן<br>מנועי חיפוש<br>מנועי חיפוש<br>                   | עדכן א<br>נתוני<br>ישם הדף<br>שם הדף<br>סוג הדף<br><b>META י</b><br>סוג הדף<br>Description<br>Keywords<br>הגבלות<br>לא מופיע מ                                                                                                    | א מחק שפפי                                                                                                    |
| אני מאמין<br>האני מאמין<br>- ראשי - ▼<br>- ראשי - ▼<br>- ראשי - ▼<br>- ראשי - ▼<br>מנועי חיפוש<br>מנועי חיפוש<br> | دתוני         دתוני         ישם הדף         ישם הדף         ישם הדף         סוג הדף         סוג הדף         Title         Description         Keywords         הגבלות         לא מופיע מופיע מוליע         לא מופיע מופיע מוליע         דור הסום בעותו לל         דור הסום בעותו לל | א מחק שפפי                                                                                                    |

#### <u>שלב ג' – יצירת קטגוריה / דף ראשי שמתחתיו יש תתי קטגוריות / דפים</u>

גננת יקרה, אם ברצונך ליצור תתי קטגוריות / דפים באתר תחת קטגוריה / דף אחת ראשית (לדוגמא: ליצור תתי קטגוריות / דפים תחת הקטגוריה הראשית שלנו באתר הנקראת "אלבום תמונות" כגון: פינות הגן והחצר, כיתת הבוגרים, כיתת הצעירים, כיתת הפעוטות וכו') כפי שמתואר בתמונה מספר 1 (במסגרת הכתומה) ויצירת תתי הקטגוריות בתמונה מספר 2 (במסגרת הכחולה)

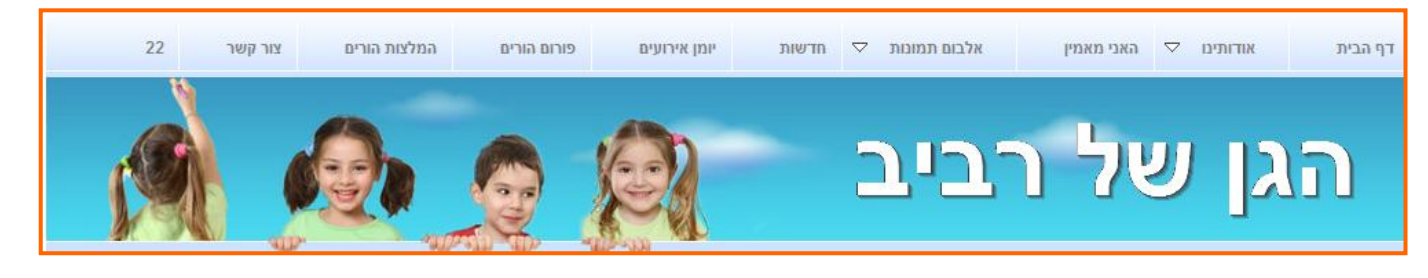

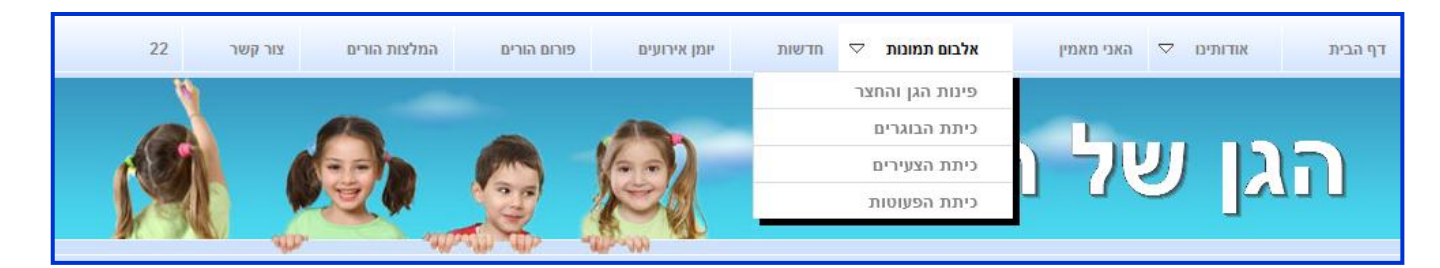

### <u>שלב 1</u>

נגיע עם הסמן של העכבר לדף שנקרא "אלבום תמונות" ונלחץ קליק שמאלי 1, שאז המלל "אלבום תמונות" יהיה תחת מסגרת כחולה כפי שמראה החץ הכחול.

נלחץ על הכפתור "שכפל" כפי שמראה החץ הירוק.

לאחר שנוצר דף חדש בשם "עותק של אלבום תמונות"

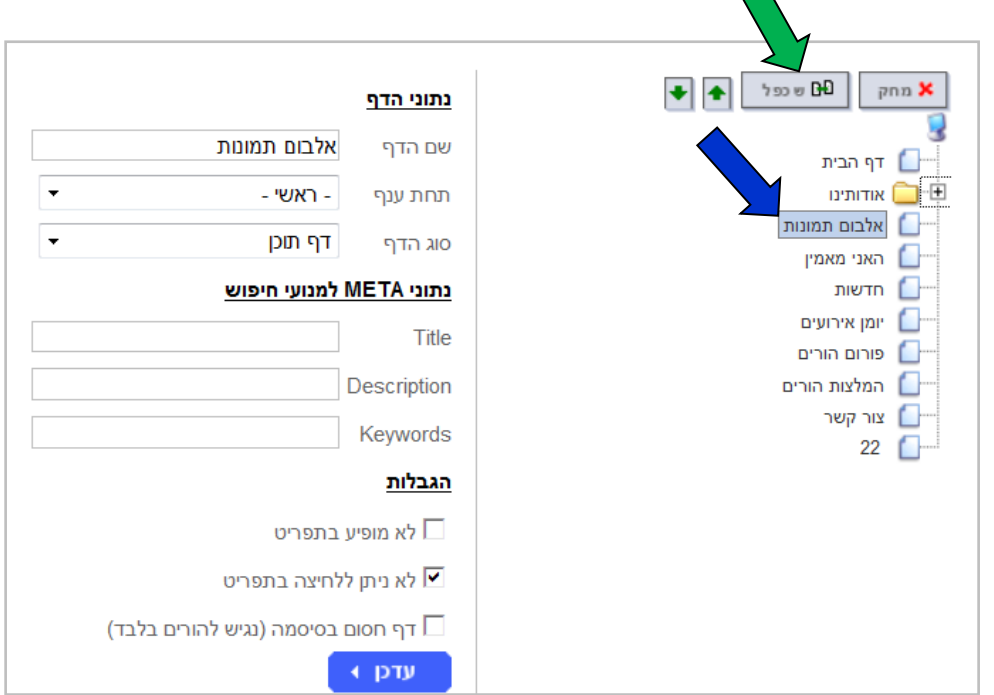

כפי שמראה החץ הסגול.

נשנה את שמו של הדף, לשם שאנו רוצים (ולשם הדוגמא, השם שנבחר יהיה) "פינות הגן והחצר" ע"י מחיקת המלל "עותק של אלבום תמונות" בצד שמאל (כפי שניתן לראות במסגרת הכחולה)

| נתוני הדף                         | 🗙 מחק 🕒 שכפל 🛖 🗲                       |
|-----------------------------------|----------------------------------------|
| שם הדף עותק של אלבום תמונות       |                                        |
| ענף - ראשי - דאשי                 | דין הבית<br>דיים אודותינו              |
| סוג הדף דף תוכן ▼                 |                                        |
| נתוני META למנועי חיפוש           | עותק של אלבום תמונות [                 |
| Title                             | лтып 🚺                                 |
| Description                       | יומן אירועים 'ומן אירועים' פורות הובים |
| Keyworde                          | ממלצות הורים                           |
|                                   | צור קשר<br>22                          |
|                                   | "                                      |
| לא מופיע בתפריט                   |                                        |
| ולא ניתן ללחיצה בתפריט<br>—       |                                        |
| דף חסום בסיסמה (נגיש להורים בלבד) |                                        |
| עדכן א                            |                                        |

השלב הבא, נחלץ על המשולש הזה

| ענף") | "תחת | השדה | של) |
|-------|------|------|-----|
|-------|------|------|-----|

נסמן את "אלבום תמונות" (כי אנו רוצים שדף "פינות הגן וחצר המשחקים" יהיה תחת הענף של אלבום התמונות") ע"י קליק" שמאלי אחד בעכבר.

בשלב הבא, נלחץ על הכפתור הכחול "עדכן"

ואז נראה את המסך הבא, כפי שניתן לראות בחלונית הצהובה.

עכשיו הדף "אלבום תמונות" קיבל מצד ימין סימן של תיקיית מחשב את הסימן +.

במידה ונלחץ על סימן הפלוס, נראה את תת התיקייה

/ הדף החדש שיצרנו. בכדי לשכפל דף נוסף שיהיה מתחת לקטגוריה הראשית "אלבום תמונות" נסמן בקליק אחד את הדף "פינות הגן וחצר המשחקים" נלחץ "שכפל" נשנה את שם

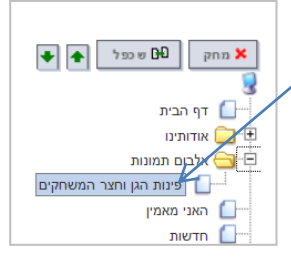

Ҥם שכפל

🗶 מחק

דף הבית 🚺

◆ ◆

הדף למה שנרצה וז נלחץ על הכפתור עדכן

|   | - ראשי -                             | תחת ענף       |             | אודותינו                     | <u> </u>  |
|---|--------------------------------------|---------------|-------------|------------------------------|-----------|
|   | - ראשי                               |               |             | אלבום תמונות                 | <b>_</b>  |
|   | דף הבית                              | -TIT AIO      |             | עותק של אלבום תמונות         |           |
|   | אודותינו<br>ב מזוי שלמ               | META נתוני    |             | האני מאמין                   | <u> </u>  |
| г | הווזון שינו                          |               |             | חדשות                        |           |
|   | פורום ספרים<br>חוגים                 | Title         |             | יומן אירועים                 | 0         |
| Γ | התפריט השבועי                        | Description   |             | פובות בובים                  | 0         |
| L | אלבום תמונות                         | Description   |             | פורום דוורים<br>המלצות הוכים | <u> </u>  |
|   | עותק של אלבום תמונות                 | Keywords      |             |                              | ~         |
|   | האני מאמין                           |               |             | צור קשר                      |           |
|   | חדשות                                | <u>הגבלות</u> |             | 22                           | <b></b> i |
|   | יומן אירועים                         |               |             |                              |           |
|   | פורום הורים                          | לא מופיע L    |             |                              |           |
|   | המלצות הורים                         |               |             |                              |           |
|   | צור קשר                              | לא ניתן לי 🗹  |             |                              |           |
|   | 22                                   |               |             |                              |           |
|   | בסיסמה (נגיש להורים בלבד)            | ו דף חסום ו   |             |                              |           |
|   | l                                    | עדק א 🍝       |             |                              |           |
|   |                                      |               |             |                              |           |
|   |                                      |               |             | זובה ומימינה                 | ב צו      |
|   | <u>נתוני הדף</u>                     |               |             |                              |           |
|   | שם הדף <b>פינות הגן וחצר המשחקים</b> |               | 3           |                              |           |
| Г | תחת ענפ אלבום תמונות ▼               |               | דף הבית 🚺 🛨 |                              |           |
|   |                                      |               |             |                              |           |

נתוני הדף

שם הדפ

פינות הגן וחצר המשחקים

| <b>_</b>         |       |               |                                  |
|------------------|-------|---------------|----------------------------------|
| 3<br>            |       | שם הדף        | פינות הגן וחצר המשחקים           |
| אודותינו 🧰 🛨     |       | תחת ענף       | <ul> <li>אלבום תמונות</li> </ul> |
| אלבום תמונות 🚞 🕀 | מונות |               |                                  |
| האני מאמין 🚺 🔤   | מין   | סוג הדף       | • purqu                          |
| חדשות 🚺          |       | נתוני META י  | למנועי חיפוש                     |
| יומן אירועים 🚺   | עים   | Title         |                                  |
| פורום הורים 🚺 🔤  | רים   |               |                                  |
| המלצות הורים 🚺   | הורים | Description   |                                  |
| צור קשר 🚺        |       |               |                                  |
| 22               |       | Keywords      |                                  |
| _                |       | <u>הגבלות</u> |                                  |
|                  |       | לא מופיע 🗖    | בתפריט                           |
|                  |       | לא ניתן לל 🔽  | חיצה בתפריט                      |
|                  |       | דף חסום 🗖     | בסיסמה (נגיש להורים בלבד)        |
|                  |       | עדכן ∢        |                                  |

## <u>ובמילים פשוטות ביותר...</u>

#### בכדי ליצור דף חדש יש לעשות 5 שלבים:

- 1. להגיע ללשונית "תפריט האתר" דרך הלינק שנמצא בצד ימין למעלה "הגדרות אתר"
- 2. ללחוץ קליק שמאלי אחד על אחד מהדפים של האתר (רצוי שזה יהיה במיקום שאנו רוצים, וגם אם לא
- עשינו במיקום הנכון תמיד יהיה אפשר לשנות את המיקום של הדף ע"י החיצים הירוקים <mark>ו∎י</mark>ש (למעלה ולמטה)
  - 3. ללחוץ על הכפתור 📭 🚾
  - 4. לשנות את שם הדף "עותק של (מה ששכפלנו)" בצד שמאל איפה שרשום "נתוני הדף" ב"שם הדף".
    - 5. ללחוץ על הכפתור הכחול

#### <u>בכדי ליצור דף חדש ולשים אותו כתת קטגוריה / לדף ראשי יש לעשות 6 נשלבים:</u>

- 1. להגיע ללשונית "תפריט האתר" דרך הלינק שנמצא בצד ימין למעלה "הגדרות אתר"
- 2. ללחוץ קליק שמאלי אחד על אחד מהדפים של האתר (רצוי שזה יהיה במיקום שאנו רוצים, וגם אם לא עשינו במיקום הנכון תמיד יהיה אפשר לשנות את המיקום של הדף ע"י החיצים הירוקים ולמטה)
  - 3. ללחוץ על הכפתור 💵 🚥
  - 4. לשנות את שם הדף "עותק של (מה ששכפלנו)" בצד שמאל איפה שרשום "נתוני הדף" ב"שם הדף".
- 5. ללחוץ על המשולש הקטן 💽 של "תחת ענף" ולקבוע / לסמן תחת איזה דף אנו רוצים את הדף החדש. שיצרנו
  - 6. ללחוץ על הכפתור הכחול 🛛 🕶

#### <u>בכדי ליצור דף חדש ולשים אותו כתת קטגוריה / לדף ראשי יש לעשות 6 נשלבים:</u>

- להגיע ללשונית "תפריט האתר" דרך הלינק שנמצא בצד ימין למעלה "הגדרות אתר".
  - 2. ללחוץ קליק שמאלי אחד על אחד מהדפים של האתר שאותו אנו רוצים למחוק.
    - 3. לחיצה אחת על הכפתור 🎽🚥

ואז המערכת שניה לפני שדף זה ימחק "תקפיץ" חלונית

כזו

הדף.

אם נחלץ על הכפתור "אישור" דף זה יימחק לצמיתות. אם נלחץ על הכפתור "ביטול" המערכת לא תמחק את

| ວກ 🕡         | הודעה מדף אינטרננ                        |
|--------------|------------------------------------------|
| ם ולי        | האם למחוק את 'פינות הגן וחצר המשחקים'? 🕡 |
| או י<br>תן ל | ביטול אישור                              |